| BNDYMED<br>BIERP SKIN SCIENCE | Document Title:        |           |                 |
|-------------------------------|------------------------|-----------|-----------------|
|                               | Service Manual PRO MAX |           |                 |
|                               | Document No.           | Revision: | Dogo 1 1 of 66  |
|                               | ND_DOC01191-00         | A00       | 1 age 1-1 01 00 |

This document is the property of ENDYMED Medical Ltd. No part of this document may be reproduced, stored in retrieval system, or transmitted in any form or any means, electronic, mechanical, photocopying, recording or otherwise without prior written permission from ENDYMED Medical Ltd

|                      | Full Name | Title | Date | Signatures |
|----------------------|-----------|-------|------|------------|
| Written/ Updated By: | NA        | NA    | NA   | NA         |
| Reviewed By:         | NA        | NA    | NA   | NA         |
| Approved By:         | NA        | NA    | NA   | NA         |

Template: ND\_QF00001-00

|          | Document Title:        |           |                |
|----------|------------------------|-----------|----------------|
| BENDYMED | Service Manual PRO MAX |           |                |
|          | Document No.           | Revision: | Daga 1.2 af (( |
|          | ND_DOC01191-00         | A00       | Page 1-2 01 00 |

### Change Control Table

| Rev. | Page | Section | ECO            | Description of Change                                                                                                    | Date    |
|------|------|---------|----------------|----------------------------------------------------------------------------------------------------|---------|
| A0   | All  | All     | ECO-<br>0021XX | -Change PN's format from Qsite format<br>to EndyMed format – ND_DOC00002<br>to ND_ DOC00774-00                           | 07.2019 |
|      |      |         |                | -See also: ND_QR00001-00, EndyMed<br>New files Format Transition Matrix                                                  |         |
|      |      |         |                | -Signature is not needed since the<br>below was not changed and just<br>technically uploaded to ARENA and PN<br>changed. |         |
|      |      |         |                |                                                                                                    |         |
|      |      |         |                |                                                                                                    |         |
|      |      |         |                |                                                                                                    |         |
|      |      |         |                |                                                                                                    |         |
|      |      |         |                |                                                                                                    |         |

Template: ND\_QF00001-00

| BENER SKIN SCIENCE | Document Title:        |           |                |
|--------------------|------------------------|-----------|----------------|
|                    | Service Manual PRO MAX |           |                |
|                    | Document No.           | Revision: | Daga 1 2 of 66 |
|                    | ND_DOC01191-00         | A00       | rage 1-5 01 00 |

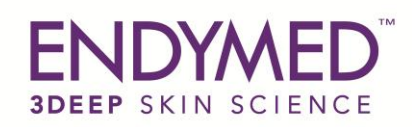

## EndyMed PRO MAX System

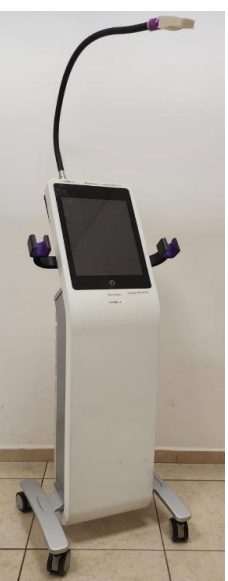

# **Service Manual**

Template: ND\_QF00001-00

| BNDYMED<br>BIDEEP SKIN SCIENCE | Document Title:        |           |                |
|--------------------------------|------------------------|-----------|----------------|
|                                | Service Manual PRO MAX |           |                |
|                                | Document No.           | Revision: | Dece 1.5 of (( |
|                                | ND_DOC01191-00         | A00       | rage 1-5 01 00 |

Copyright © EndyMed, April 2024

All rights reserved.

No part of this publication may be reproduced in any material form (including photocopying or storing it in any medium by electronic means whether or not transiently or incidentally to some other use of this publication) without the prior written permission of the copyright owner, or under the terms of a license issued by the copyright owner.

The information contained in this document is subject to change without notice. EndyMed is neither responsible for nor liable to anyone in connection with this document.

Proprietary material, unauthorized use or distribution is prohibited.

Contact Information:

| EndyMed Medical Ltd.                  | European Authorized Representative |
|---------------------------------------|------------------------------------|
| 12 Leshem St.                         | <b>QsiteEU</b>                     |
| North Industrial Park.                | Gerrit van der Veenstraat 84HS     |
| P.O. Box 3582, Caesarea 30889, Israel | 1077 EL Amsterdam                  |
| Tel: 04-6309100                       | The Netherlands                    |
| Fax: 04-6309101                       | Tel: +31(0)(20)811-0550            |
|                                       | Fax: +31 (842)2131-42              |

Ŕ

In the European Union, this symbol indicates that when the last user wishes to discard this product, it must be sent to appropriate facilities for recovery and recycling.

Contact your local authorized representative for additional information on the collection and recovery programs available for this product.

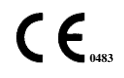

## **Table of Contents**

| 1 | INTR      | RODUCTION                                          | 1  |
|---|-----------|----------------------------------------------------|----|
|   | 1.1 DOCT  | UMENT CONVENTIONS                                  |    |
|   | 1.2 SAFE  | ТҮ                                                 |    |
|   | 1.2.1     | General Precautions                                |    |
|   | 1.2.2     | High Voltage Hazard                                |    |
|   | 1.3 Serv  | ACE POLICY                                         |    |
| 2 | SAFE      | СТҮ                                                | 4  |
|   | 2.1 ELEC  | TRICAL HAZARDS                                     | 4  |
|   | 2.1.1     | High Voltage Hazard                                |    |
|   | 2.1.2     | Grounding                                          |    |
|   | 2.1.3     | Working with the Electrical System                 |    |
|   | 2.2 GROU  | UNDING THE SYSTEM                                  | 4  |
|   | 2.3 USIN  | G THE PROPER POWER RECEPTACLE AND PLUG             | 5  |
|   | 2.4 USIN  | G THE CORRECT FUSES                                | 5  |
|   | 2.5 INTRO | ODUCTION                                           | 6  |
|   | 2.6 Exte  | ERNAL                                              | 7  |
|   | 2.6.1     | Front View                                         | 7  |
|   | 2.6.2     | Rear View                                          |    |
|   | 2.7 INTER | RNAL                                               | 9  |
|   | 2.7.1     | rear Viewwithout main board                        | 9  |
|   | 2.7.2     | Rear View                                          |    |
|   | 2.8 HANI  | DPIECES                                            |    |
| 3 | INST      | ALLATION AND OPERATION                             |    |
|   | 3.1 INST  | ALLATION                                           |    |
|   | 3.1.1     | Unpacking and Inspection                           |    |
|   | 3.1.2     | Space and Positioning Requirements                 |    |
|   | 3.1.3     | Packing List                                       |    |
|   | 3.1.4     | Electrical Requirements                            |    |
|   | 3.1.5     | Environmental Requirements                         |    |
|   | 3.1.6     | Storage and Transportation                         |    |
|   | 3.2 Oper  | RATION                                             | 16 |
|   | 3.2.1     | Preparing the System for Operation                 |    |
|   | 3.2.2     | Completing the ATP Form                            |    |
|   | 3.2.4     | Testing the System                                 |    |
|   | 3.2.5     | Final System Acceptance Tests                      |    |
| 4 | SERV      | VICE FUNCTIONS                                     |    |
|   | 4.1 INTR  | ODUCTION                                           |    |
|   | 4.2 Adju  | JSTING THE VOLUME                                  |    |
|   | 43 VIEV   | WING THE SOFTWARE VERSION                          |    |
| 5 | REPA      | AIR PROCEDURES                                     | 21 |
|   | 5.1 INTR  | ODUCTION                                           |    |
|   | 5.2 TOOL  | REQUIRED                                           |    |
|   | 5.3 REPL  | ACING THE REAR COVER                               |    |
|   | 5.4.1     | Testing                                            |    |
|   | 5.5 REM   | OVING AND REPLACING THE FRONT COVER AND SCREEN LCD |    |
|   | 5.5.1     | Procedure                                          |    |
|   | 5.5.2     | Testing                                            | 25 |
|   | 5.6 Repl  | ACING THE WHEELS                                   |    |
|   | 5.6.1     | Tools Required                                     |    |

|   | 5.6.2     | Procedure                                |    |
|---|-----------|------------------------------------------|----|
|   | 5.6.3     | Testing                                  |    |
|   | 5.7 REPL  | ACING THE CRADLES                        |    |
|   | 5.8 REPL  | ACING THE ON/OFF BUTTON ASSEMBLY         |    |
|   | 5.8.1     | Procedure                                |    |
|   | 5.8.2     | Testing                                  |    |
|   | 5.9 REPL  | ACING THE DC POWER SUPPLY                |    |
|   | 5.9.1     | Procedure                                |    |
|   | 5.9.2     | Testing                                  |    |
|   | 5.10 REPI | LACING THE SPEAKER                       |    |
|   | 5.10.1    | Procedure                                |    |
|   | 5.10.2    | Testing                                  |    |
|   | 5.11 Rep  | LACING THE TRANSFORMER                   |    |
|   | 5.11.1    | Procedure                                |    |
|   | 5.11.2    | Testing                                  |    |
|   | 5.12 Repi | LACING THE POWER INLET AND SWITCH        |    |
|   | 5.12.1    | Procedure                                |    |
|   | 5.12.2    | Testing                                  |    |
|   | 5.13 REPI | LACING THE LINE FILTER                   |    |
|   | 5.13.1    | Procedure                                |    |
|   | 5.13.2    | Testing                                  |    |
|   | 5.14 Repi | LACING THE FUSE                          |    |
|   | 5.14.1    | Procedure                                |    |
|   | 5.14.2    | Testing                                  |    |
|   | 5.15 REPI | LACING THE MAIN BOARD                    |    |
|   | 5.15.1    | Procedure                                |    |
|   | 5.15.2    | Testing                                  |    |
|   | 5.16 REPI | LACING THE SBC                           |    |
|   | 5.16.1    | Procedure                                |    |
|   | 5.16.2    | Testing                                  |    |
|   | 5.17 REPI | LACING THE WIFI                          |    |
|   | 5.17.1    | Procedure                                |    |
|   | 5.17.2    | Testing                                  |    |
|   | 5.18 R    | REPLACING THE MEMORU CARD                |    |
|   | 5.18.1    | Procedure                                |    |
|   | 5.18.2    | Testing                                  |    |
|   | 5.19 REPI | LACING THE FANS                          |    |
|   | 5.19.1    | Procedure                                |    |
|   | 5.19.2    | Testing                                  |    |
|   | 5.20 REPI | LACING THE AIR VENT COVER                |    |
|   | 5.20.1    | Procedure                                |    |
|   | 5.20.2    | Testing                                  |    |
|   | 5.21 REPI | LACING AND CLEAN THE AIR FILTER          |    |
|   | 5.21.1    | Procedure                                |    |
| 6 | PERIC     | ODIC MAINTENANCE                         | 41 |
|   | 6.1 INTRO | ODUCTION                                 | 41 |
|   | 6.2 CLEA  | NING THE FILTERS                         | 41 |
|   | 6.3 CLEA  | NING OF INTERIOR COMPONENTS              | 41 |
|   | 6.4 Down  | NLOADING THE LOG FILE                    | 41 |
|   | 6.5 GENI  | ERAL SYSTEM CHECK                        |    |
|   | 6.6 OPER  | ATIONAL FEEDBACK FROM THE CLINICAL STAFF |    |

| 7  | TROUBLESHOOTING AND ERROR CODES                            | 42 |
|----|------------------------------------------------------------|----|
|    | 7.1 TROUBLESHOOTING                                        |    |
|    | 7.2 Error Codes                                            |    |
| 8  | SPECIFICATIONS                                             | 46 |
|    | 8.1 Electrical                                             |    |
|    | 8.2 Output                                                 |    |
|    | 8.3 Environmental                                          |    |
|    | 8.4 Physical                                               |    |
|    | 8.5 STORAGE AND MOVING CONDITIONS                          |    |
|    | 8.6 Storage                                                |    |
|    | 8.7 MOVING                                                 | 47 |
| 9  | REPLACEMENT PARTS                                          | 48 |
| 1( | 0 REPORT FORMS                                             | 54 |
|    | 10.1 ATP FORM (DISTRIBUTOR ACCEPTANCE)                     |    |
|    | 10.2 INSTALLATION REPORT FORMS (FINAL CUSTOMER ACCEPTANCE) |    |
|    | 10 3 CUSTOMER SATISFACTION FORM                            | 56 |

## **Table Of Figures**

| FIGURE 1: SYSTEM FLOWCHART                                           |                              |
|----------------------------------------------------------------------|------------------------------|
| FIGURE 2: FRONT VIEW OF SYSTEM COMPONENTS                            | 7                            |
| FIGURE 3: REAR VIEW OF SYSTEM COMPONENTS                             |                              |
| FIGURE 4: REAR VIEW OF THE SYSTEM WITH COVERS REMOVED WITHOUT MAIN H | 30ARD9                       |
| FIGURE 5: REAR VIEW OF SYSTEM WITH COVERS REMOVED                    |                              |
| FIGURE 6: HANDPIECES                                                 |                              |
| FIGURE 7: SHOCKWATCH HANDLING MONITOR                                | ERROR! BOOKMARK NOT DEFINED. |
| FIGURE 8: PACKING SCREWS                                             | ERROR! BOOKMARK NOT DEFINED. |
| FIGURE 9: REMOVING THE CAMERA                                        |                              |
| FIGURE 10: REMOVE THE DEVICE                                         | ERROR! BOOKMARK NOT DEFINED. |
| FIGURE 11: PACKAGE CONTAINS PARTS                                    | ERROR! BOOKMARK NOT DEFINED. |

#### SERVICE PROCEDURES

| FIGURE 1: SERVICE SCREEN AND CAMERA    | ERROR! BOOKMARK NOT DEFINED. |
|----------------------------------------|------------------------------|
| FIGURE 2: ADJUST VOLUME SCREEN         |                              |
| FIGURE 3: MEDIA SCREEN                 |                              |
| FIGURE 4: UPLOAD LOGS                  | ERROR! BOOKMARK NOT DEFINED. |
| FIGURE 5: SYSTEM INFORMATION SCREEN    | ERROR! BOOKMARK NOT DEFINED. |
| FIGURE 6: REMOVING THE REAR COVER      |                              |
| FIGURE 7: REMOVE BACK SCREEN COVER     | ERROR! BOOKMARK NOT DEFINED. |
| FIGURE 8: REMOVE SCREEN                | ERROR! BOOKMARK NOT DEFINED. |
| FIGURE 11: REMOVE THE FRONT PANEL      |                              |
| FIGURE 12: REMOVING THE WHEEL          |                              |
| FIGURE 13: CRADLES                     |                              |
| FIGURE 14: ON OFF BUTTON               |                              |
| FIGURE 15: DC POWER SUPPLY             |                              |
| FIGURE 16: SPEAKER LOCATION            |                              |
| FIGURE 17: LOCATION OF THE TRANSFORMER | ERROR! BOOKMARK NOT DEFINED. |
| FIGURE 18: LOCATION OF THE POWER INLET |                              |
| FIGURE 19: POWER INLET ASSEMBLY        | ERROR! BOOKMARK NOT DEFINED. |
| FIGURE 20: LINE FILTER                 | ERROR! BOOKMARK NOT DEFINED. |
| FIGURE 21:REMMOVE THE FUSE COVER       | ERROR! BOOKMARK NOT DEFINED. |
| FIGURE 22:.REPLACING THE FUSE          | ERROR! BOOKMARK NOT DEFINED. |
| FIGURE 23: HP'S CONNECTOR'S BOARD      |                              |
| FIGURE 24: LOCATION OF THE MAIN BOARD  |                              |
| FIGURE 25: LOCATION OF THE SBC         |                              |
| FIGURE 26: LOCATION OF THE WIFI        |                              |
| FIGURE 27: LOCATION OF THE MEMORY CARD |                              |
| FIGURE 28: LOCATION OF THE FANS        |                              |
| FIGURE 29: REMOVE THE AIR FILTER COVER |                              |
| FIGURE 30: REMOVE THE AIR FILTER       |                              |

## **1** INTRODUCTION

#### **1.1 Document Conventions**

Pay particular attention at specific points in a procedure when one of the following messages appears:

#### WARNING:

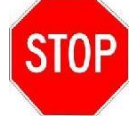

Warnings indicate precautions and instructions which, if not followed, may result in personal injury or even death.

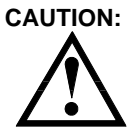

**Cautions** indicate instructions, that if not followed may result in damage to the equipment or to the quality of treatment.

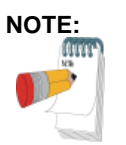

**Notes** provide information to aid in obtaining optimum equipment performance.

#### 1.2 Safety

#### **1.2.1 General Precautions**

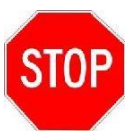

Warning: Use of controls or adjustments, or performance of procedures other than those specified herein may be hazardous Therefore, personnel operating or maintaining the EndyMed PRO should read this manual and become thoroughly familiar with all its safety requirements and operating procedures, BEFORE attempting to use or operate the system.

The EndyMed PRO generates high electrical voltage, which can cause serious personal injury if handled improperly.

1

#### 1.2.2 High Voltage Hazard

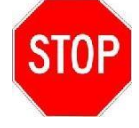

#### WARNING:

The device generates high voltages within its control unit. To avoid personal injury, ensure that the system covers are properly closed before operating the system except when performing repairs that necessitate otherwise.

Do not remove any of the systems panels without first disconnecting the system's power cord.

Only Endymed-authorized technical personnel are qualified to service and maintain the system.

## 1.3 Service Policy

The following flowchart depicts the EndyMed service policy:

## 2 SAFETY

#### 2.1 Electrical Hazards

#### 2.1.1 High Voltage Hazard

#### WARNING:

EndyMed PRO generates high voltages within its control unit. To avoid personal injury, ensure that the system covers are properly closed before operating the system except when performing repairs that necessitate otherwise.

Do not remove any of the systems panels without first disconnecting the system's power cord.

#### 2.1.2 Grounding

Always plug the unit into a properly grounded outlet. The unit is grounded through the grounding conductor in the power cable. This protective grounding is essential for safe operation Using the proper power receptacle and plug.

#### 2.1.3 Working with the Electrical System

The system generates high voltage within the main cabinet. EndyMed certified technical personnel only are authorized to service the system. When the system is turned off, line voltage is still present at the circuit breaker.

Observe the following precautions when working with the electrical system:

- Verify that the system is properly grounded.
- Use electrician's insulating gloves and insulated tools.
- Ground any high voltage terminals before handling high voltage circuits. Use a 30KV insulated probe or screwdriver.

#### 2.2 Grounding the System

Proper grounding is essential for safe operation. The system is grounded through the grounding conductor in the power cord. This protective grounding is essential for safe operation.

To ensure grounding reliability, always plug the power cord into a properly wired hospital grade power receptacle.

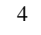

#### 2.3 Using the Proper Power Receptacle and Plug

Only use the power cable supplied with your system. Always make sure that the power cable, plug and receptacle are in good condition.

#### 2.4 Using the Correct Fuses

Make sure to use the following fuses only: 2 x 2A for 220V; 2 x 3.15A for 110V

#### System Description

Commented [RB1]: Rozi -Need to move to introduction section

#### 2.5 Introduction

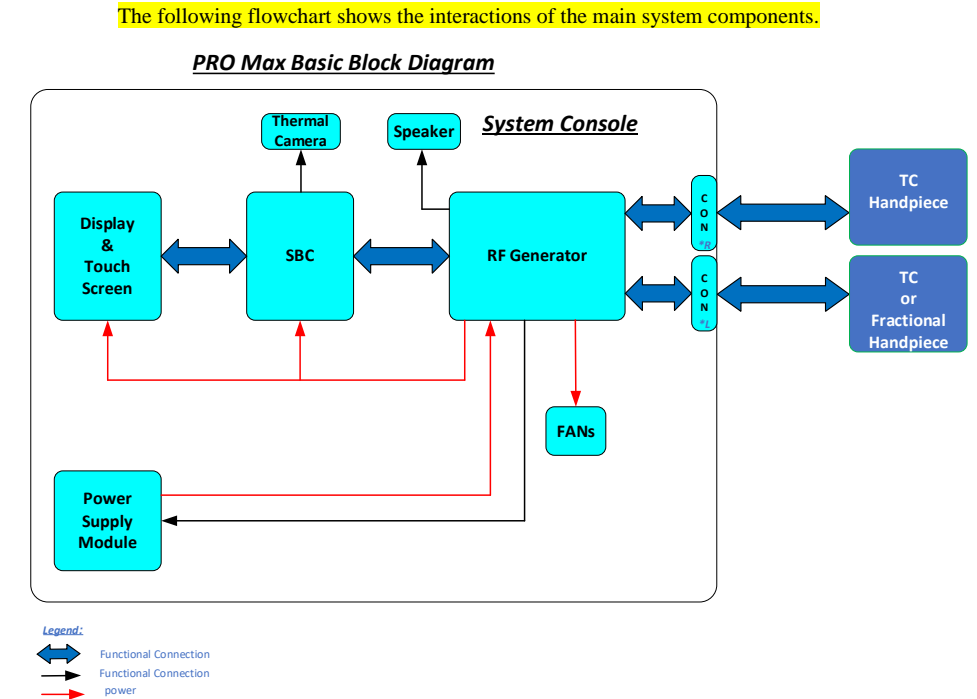

\*R / \*L Right side / Left side

Figure 1: System Flowchart

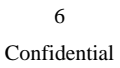

## 2.6 External

#### 2.6.1 Front View

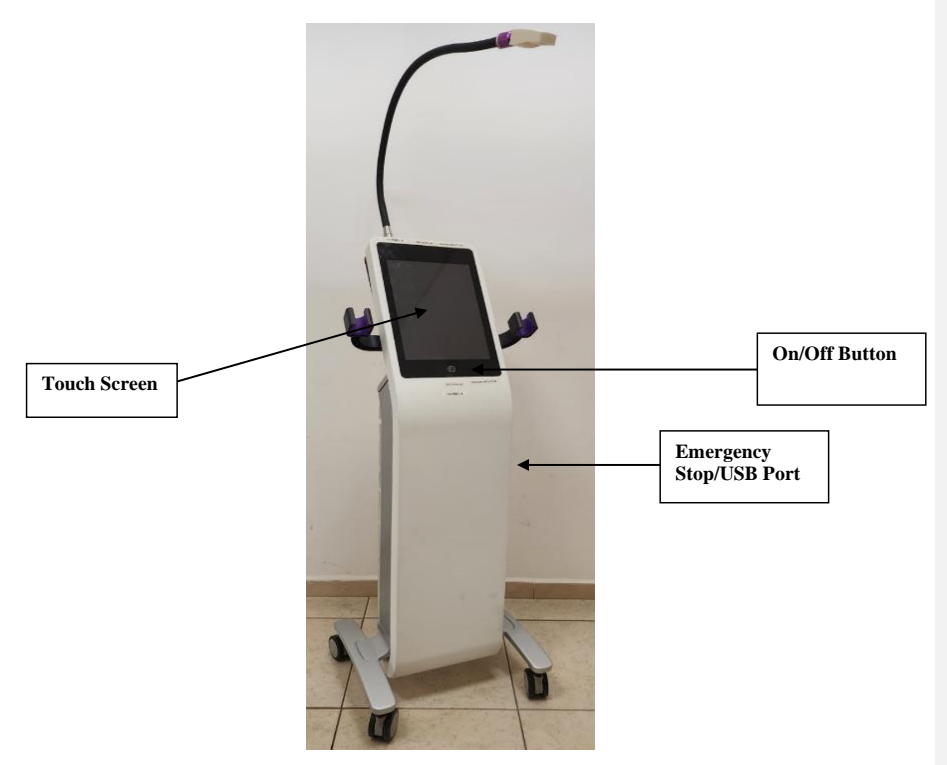

Figure 2: Front View of System Components

#### 2.6.2 Rear View

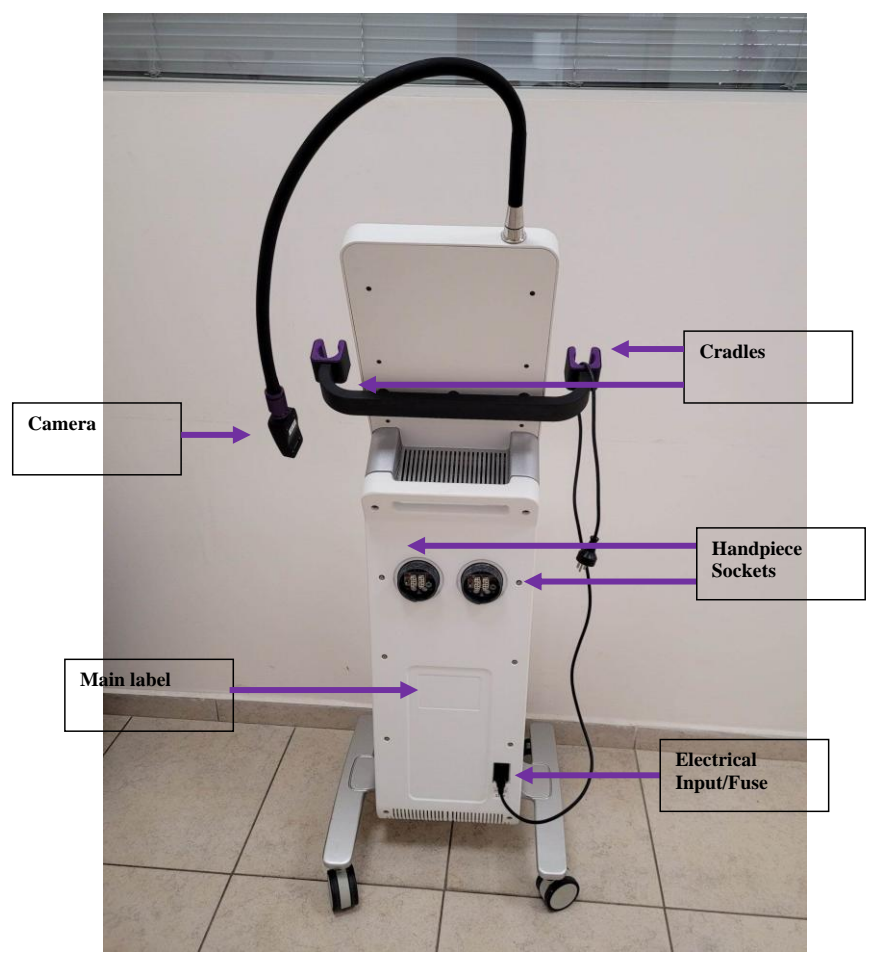

Figure 3: Rear View of System Component

### 2.7 Internal view

#### 2.7.1 Rear View

speaker Formad Block
DC Power Supply
DC Power Supply
Fan & Radiator Transformer
Fan & Radiator

Figure 3: Rear View of the System without main board.

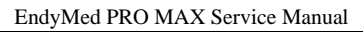

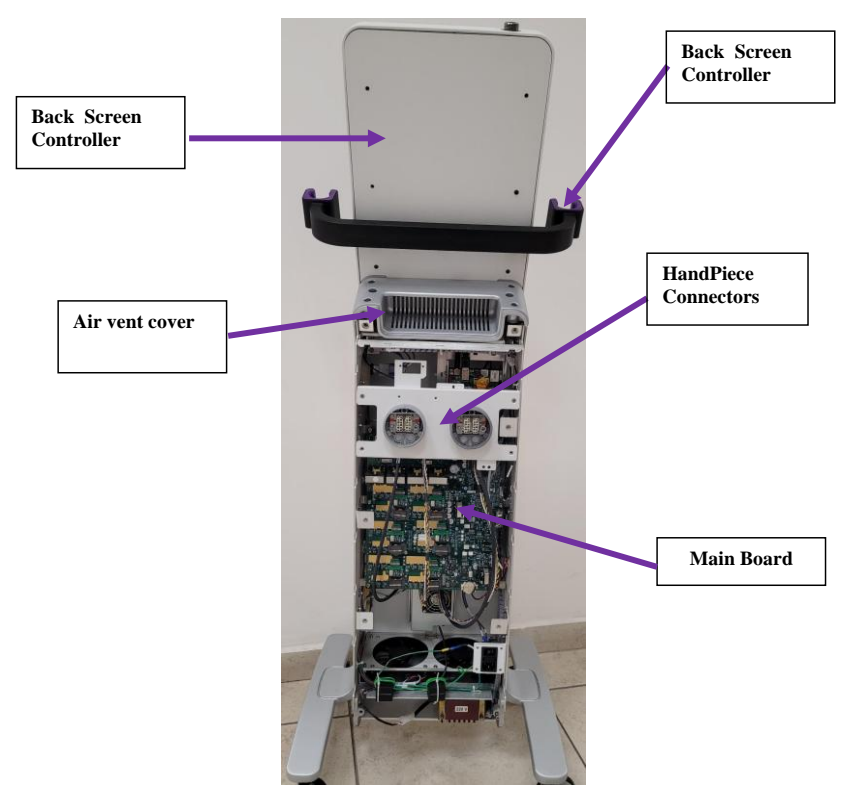

#### 2.7.2 Rear View with main board

Figure 4: Rear View of System with Covers Removed

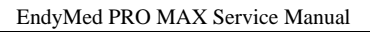

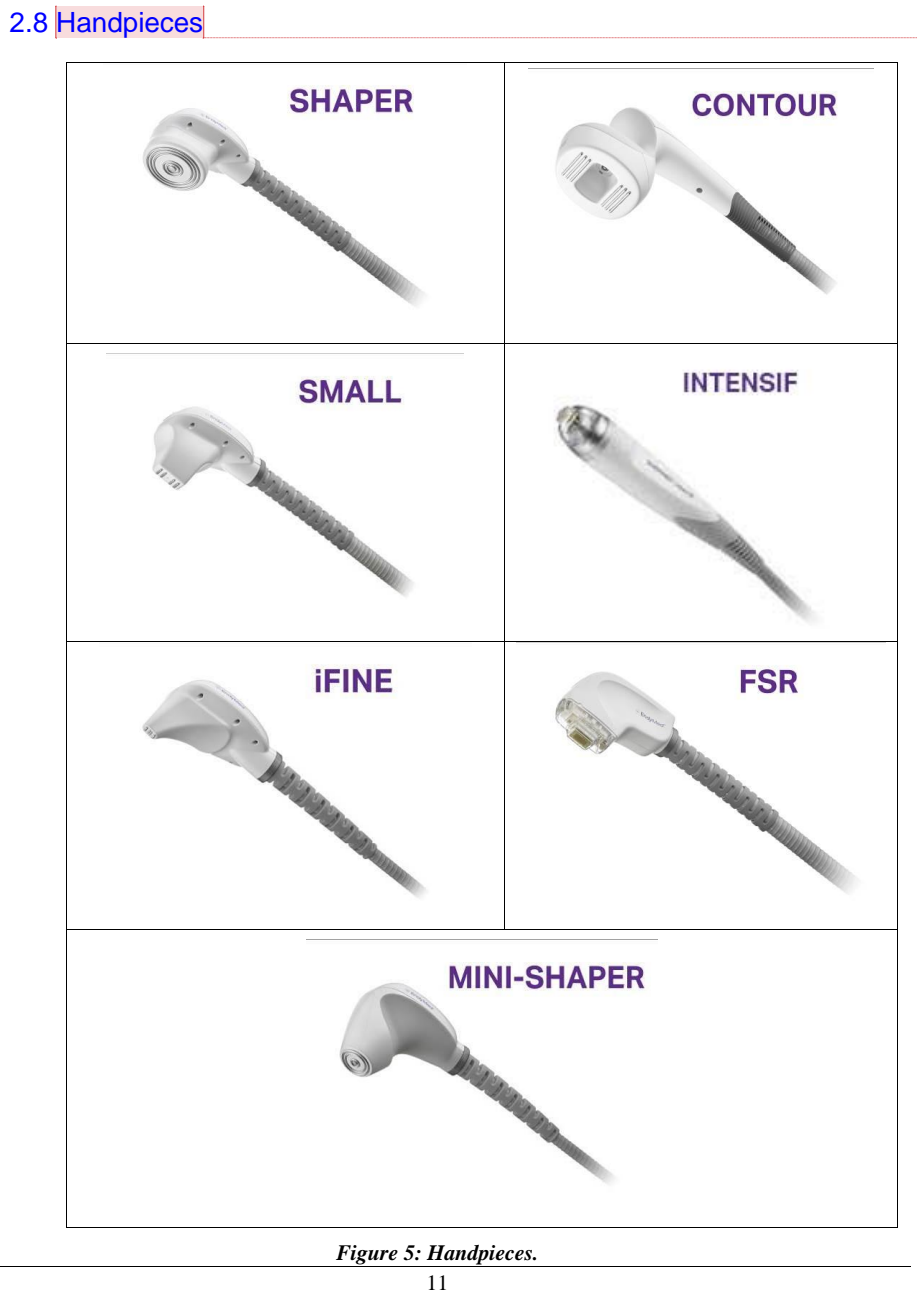

**Commented [RB2]:** Tal - need to add MAX to the name of each HP

The proprietary treatment Handpieces developed by EndyMed, feature a unique design for safe and efficacious treatment delivery.

The treatment heads of the TC Handpieces are composed of either two or three pairs of bipolar electrodes arranged to deliver 3DEEP<sup>TM</sup> RF energy. Electrodes are maintained at ambient room temperature through water cooling.

The Tightening Handpieces are equipped with the following safety features:

- An audible signal indicates RF emission.
- A sensor that will stop RF emission if the treatment head is not in full contact with the skin.
- A movement detector sensor that will turn off the RF signal when the Handpiece is not in movement.
- Real time impedance measurement cuts off the RF signal if the impedance is not within the levels of human skin.

The *EndyMed PRO Skin Treatment System* can accommodate different Tightening Handpieces: The size is selected according to the surface area and location of the treatment site.

## **3 INSTALLATION AND OPERATION**

#### 3.1 Installation

#### 3.1.1 Unpacking and Inspection

1. Inspect the ShockWatch© handling monitor (**Error! Reference source not found.**) and the rest of the packaging. If the indicator appears red, indicating rough handling, or the packaging is damaged, contact EndyMed before opening the crate.

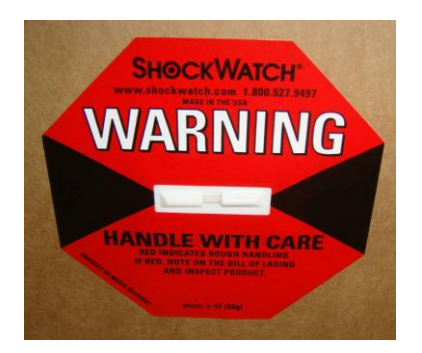

Figure 6: ShockWatch Handling Monitor

- 2. The Crate is shipped with the device on its side. Stand the crate up with the device's wheels in the direction of the floor.
- 3. Open the screws and bands holding the packaging closed and open it (Error! Reference source not found.).

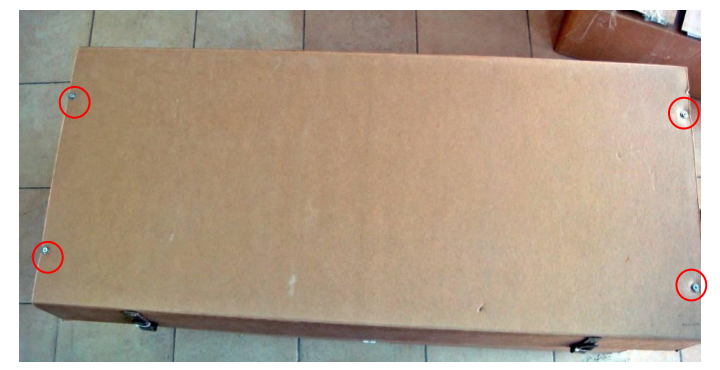

Figure 7: Packing Screws

4. Remove the camera from the package (Error! Reference source not found.).

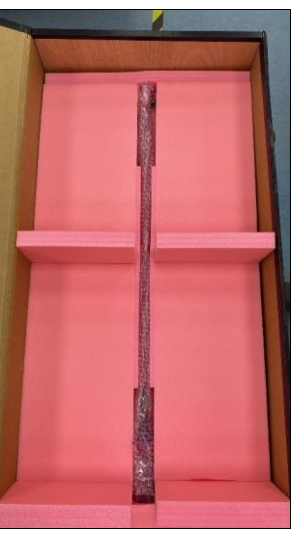

14 Confidential

#### Figure 9: remove the camera

5. Remove the protective foam pads and lift the Device out.

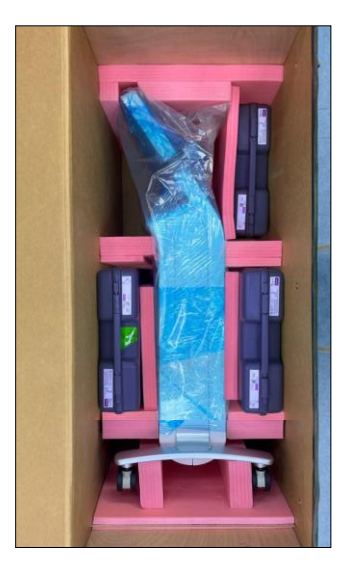

Figure 10: Removing the Device from the Packaging

#### 3.1.2 Space and Positioning Requirements

The device should be positioned so that it is not exposed to extremes of hot or cold and so that it receives adequate ventilation.

#### 3.1.3 Packing List

The system is shipped with the following components: Figure 11

- 1- gel x 2
- 2- User Manual
- 3- Quick Reference Guide
- 4- Power cord
- 5- Spare fuses x 2
- 6- External Thermometer
- 7- Camera connector key

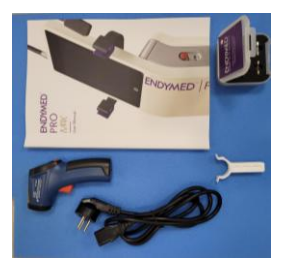

#### Figure 11: package contains parts.

If any of these components are missing contact EndyMed.

#### 3.1.4 Electrical Requirements

| Input Power:       | 110-120V, 50-60Hz, Max 2.7A or 220-240V, 50-60Hz, Max | 1.3A |                                          |
|--------------------|-------------------------------------------------------|------|------------------------------------------|
| Power consumption: | 220 Watts                                             |      | Commented [RB3]: Rozi- Need to askAndrey |
| Fuses:             | 2 x 2A for 220V; 2 x 3.15A for 110V                   |      |                                          |

#### 3.1.5 Environmental Requirements

| Working temperature:  | +10°C - +25°C      |                           |
|-----------------------|--------------------|---------------------------|
| Atmospheric Pressure: | 700 MPa – 1060 MPa | <br>Commented [RB4]: Rozi |
| Relative humidity:    | 30% - 75%          |                           |

#### 3.1.6 Storage and Transportation

Storage and moving conditions should conform to system specifications: Temperature – -18 - +60°C Relative humidity - 15% - 90% Atmospheric Pressure - 700 MPa – 1060 MPa

## 3.2 Operation

#### 3.2.1 Preparing the System for Operation

The system should be prepared for operation and tested before being transported to the end-user

16 Confidential Commented [RB5]: Rozi

#### 3.2.2 Completing the ATP Form

At the end of this procedure complete the ATP form (ATP Form (Distributor Acceptance), (page 53) and submit it to EndyMed.

#### 3.2.3 Testing the System

Test the system before transport to the end user. To test the system turn it on and make sure that both the hardware and software function properly according to the form on page 53.

#### 3.2.4 Final System Acceptance Tests

Following transport to the end user, perform installation and training and have the customer sign the form on page 55 and keep it for you own need's.

## **4 SETTING FUNCTIONS**

Setting functions include:

- Adjusting the volume
- Password
- Viewing the Software Version in System Information
- Logs Upload
- · Viewing Video and HP data sheet in Media
- Just if you need to replace the camera you will need to follow the bellow instructions.

To access the Settings Screen of the camera/system serial number select Password and insert **787878** for add calibration camera value or add or change system serial number.

Enter the no' from the camera to the lower row and press V .

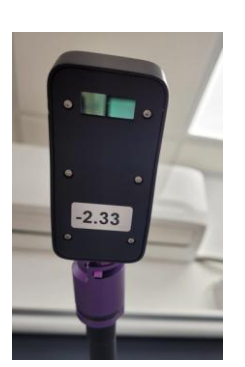

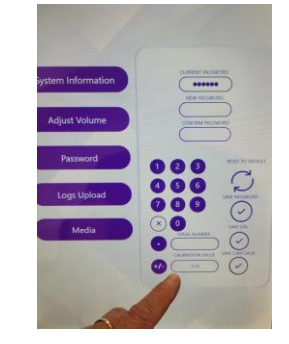

Figure 1: Service Screen and camera

## 4.1 Adjusting the Volume

1. In the Setting screen you can adjust the volume of the touch screen and the system vol'.

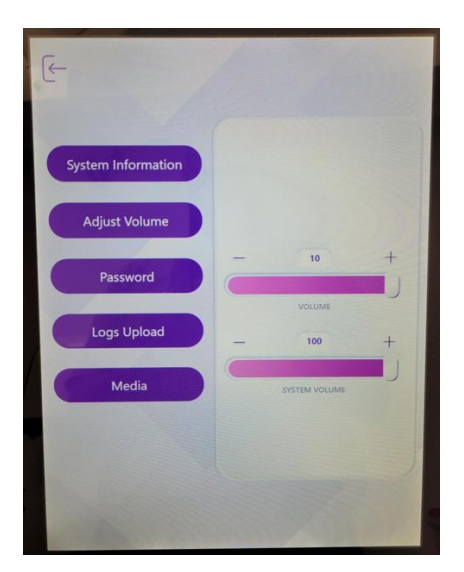

Figure 2: Adjust Volume Screen

#### Media screen

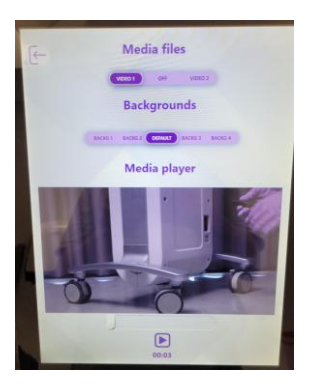

Figure 3: Media Screen

## Uplowd logs

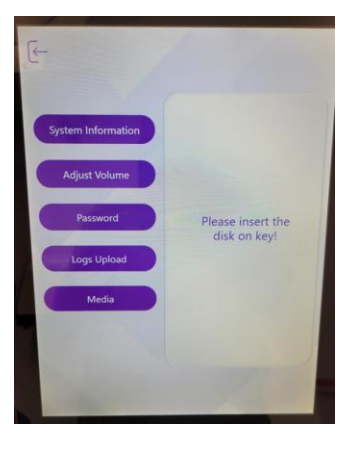

Figure 4: upload logs

## 4.2 Viewing the Software Version

On the top row you can see the system SW version

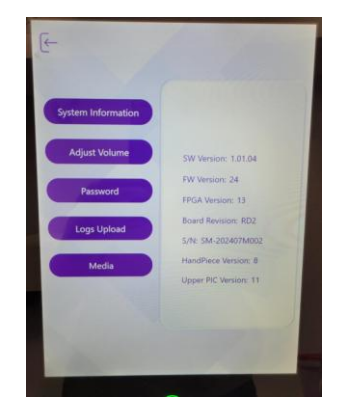

Figure 5: System Information Screen

## **5 REPAIR PROCEDURES**

#### 5.1 Introduction

Before performing a procedure:

- Read the procedure from start to finish and make sure that you understand all the steps.
- Disconnect the device from the mains power,

After completion of the procedure:

- Make sure that all grounds have been reconnected.
- Make sure that the system is completely operational.
- If you cannot complete the repair for any reason, make sure that you explain the situation to the customer.

#### 5.2 Tools Required for all procedures.

- · Philips screwdriver
- Allen wrench

#### 5.3 Removing and Replacing the Rear Cover

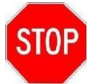

WARNING: Sharp Edges! Remove the Rear Cover by grasping at the top and bottom only.

#### 5.3.1 Procedure

- 5.3.1.1 Removing the Back Cover
  - 1. Turn off the device and remove the Power cord.
  - 2. Disconnect the Handpieces.
  - 3. Remove the ten screws holding the Cover (Figure a). Use an Allen wrench for the top two and the bottom screws and a Philips screwdriver for the middle six screws.
  - 4. Grasp the Cover by the top and bottom (Figure b) and slowly work the cover off. The sides of the cabinet contain sharp edges. To avoid cutting your fingers do not ever remove the cover by grasping the sides.

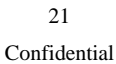

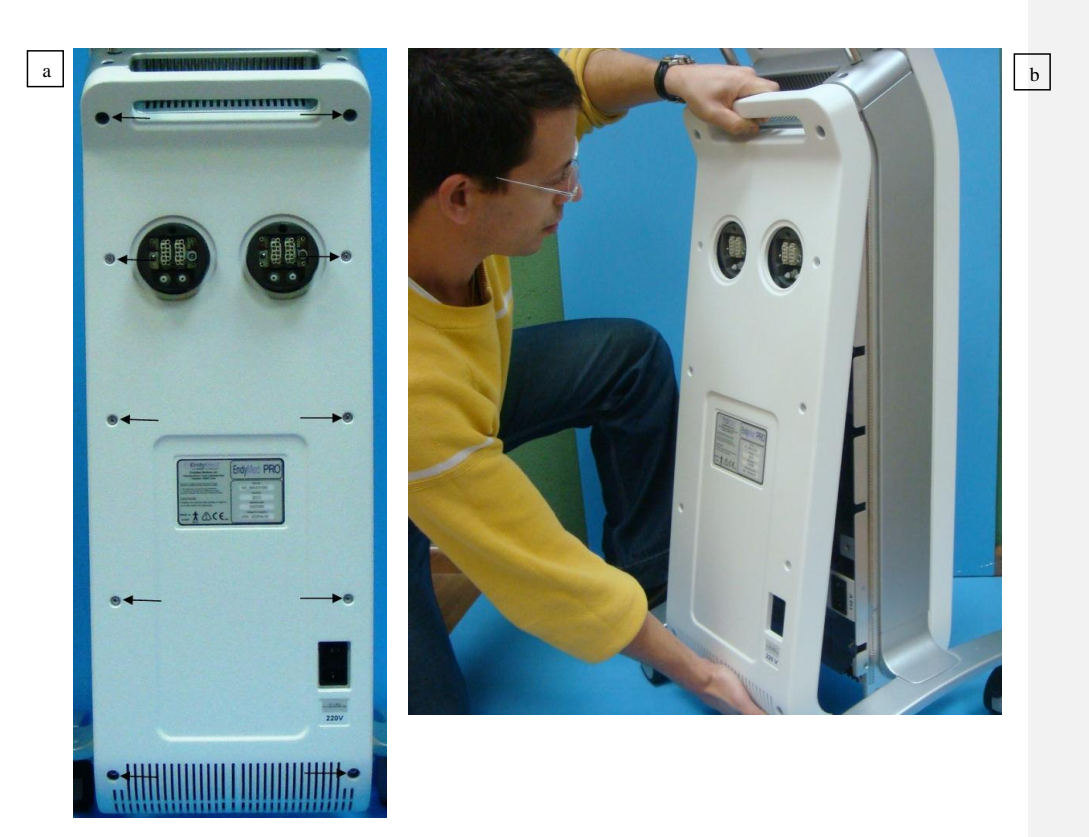

Figure 6: Removing the Rear Cover

## 5.4 Replacing the Cover

- 1. Put the Cover back, and lightly tap it into position making sure that the holes in the cover are lined up with the screw holes.
- 2. Insert all the screws and loosely tighten them.
- 3. Firmly tighten the screws diagonally.

#### 5.4.1 Testing

- Check that there are no gaps between the cover and the chassis.
- Perform a general system check.

## 5.5 Removing and Replacing the Front Cover / LCD ND\_SUB00354-00

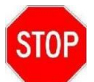

WARNING: Sharp Edges! Remove the Front Cover by grasping at the top and bottom only.

#### 5.5.1 Procedure

- 1. Turn off the device and remove the Power cord.
- 2. Disconnect the Handpieces.
- 3. Remove the rear cover and the screen back cover.

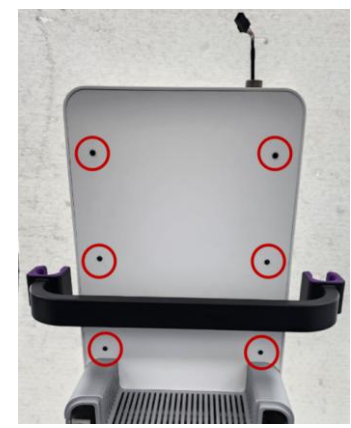

Figure 7: Remove Back Screen Cover

4. remove the screen

open the 4 screws and replace the front screen

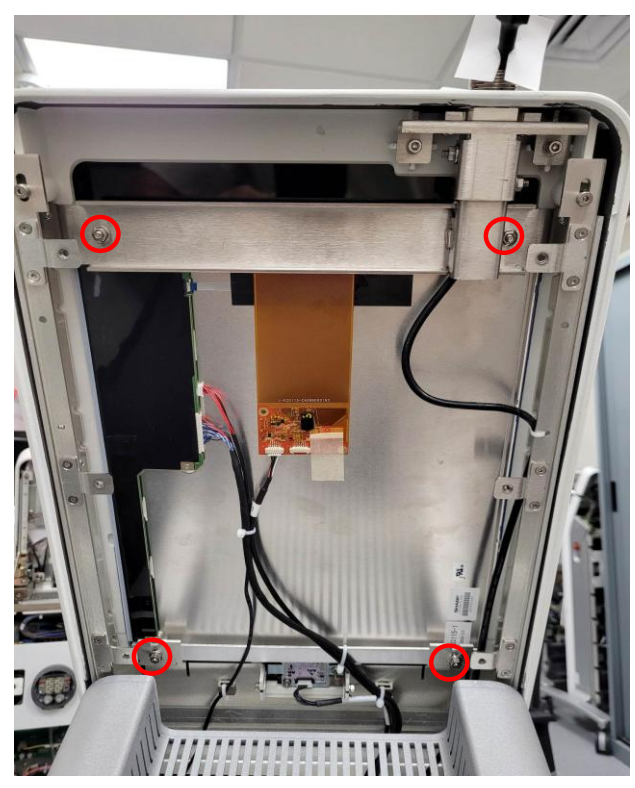

Figure 8: Remove Screen

b

5. Reomove Front Panel

Using a long Screwdriver remove the two Retaining Screws on the top and two in the middle (**Error! Reference source not found.**). And 2 on the bottom . Before removing the middle screws unplug the Connector that is blocking access.

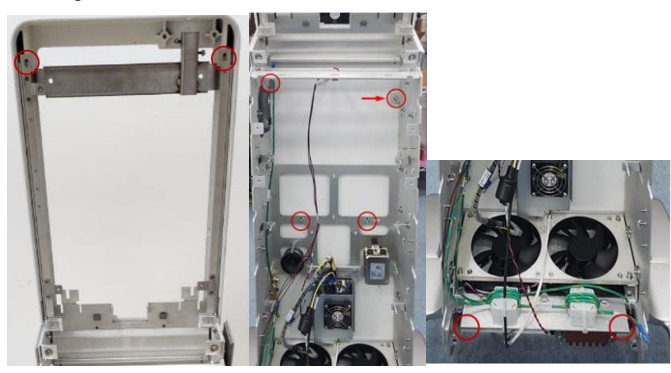

Figure 11: Remove The Front Panel

Using a long Screwdriver remove the two Retaining Screws on the bottom (**Error! Reference source not found.**).

To replace, reverse the process making sure that all connectors are firmly plugged in.

#### 5.5.2 Testing

- Check that there are no gaps between the cover and the chassis.
- Perform a general system check.

#### 5.6 Replacing the Wheels

This procedure is used for all four wheels.

#### 5.6.1 Tools Required

Crescent wrench

#### 5.6.2 Procedure

- 1. Turn off the device and remove the Power cord.
- 2. Lift the system and place it in a horizontal position, being careful not to scratch or damage the system covers .

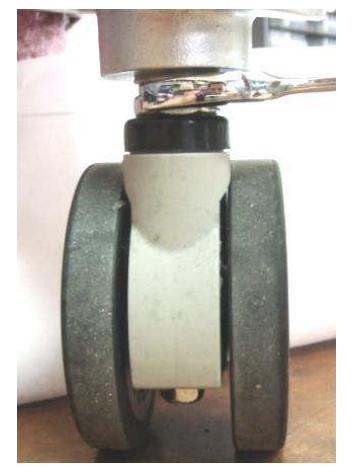

Figure 12: Removing the Wheel

3. Using a crescent wrench turn the nut securing the wheel until the wheel can be pulled free.

To replace, push the wheel into the wheel socket and tighten with the crescent wrench.

#### 5.6.3 Testing

After righting the system, make sure that the wheel supports the system weight and that it freely turns and rotates.

#### 5.7 Replacing the Cradles ND\_SUB00336-00

The Cradles are used for holding the Handpieces when not in use.

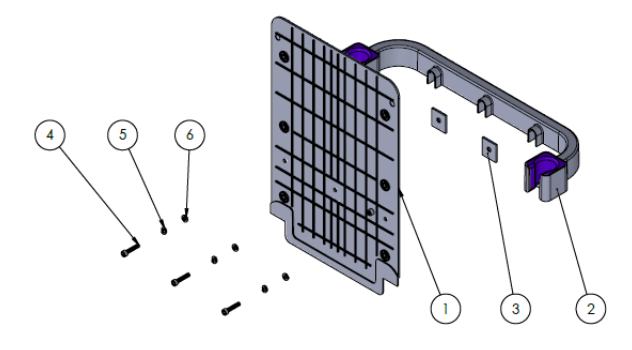

Figure 13: Cradles
The Cradles can be replaced separately from the Cradle Poles.

### 5.8 Replacing the ON/Off Button Assembly ND\_SUB00310-00

#### 5.8.1 procedure

- 1. Open the 2 screws.
- 2. Disconnect the harnesses.

#### 5.8.2 testing

- 3. Make sure it has a good connection to the screen.
- 4. Check the touch screen is functioning.

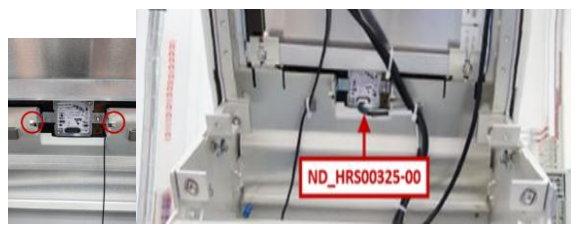

Figure 14: On Off Button

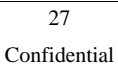

## 5.9 Replacing the DC Power Supply

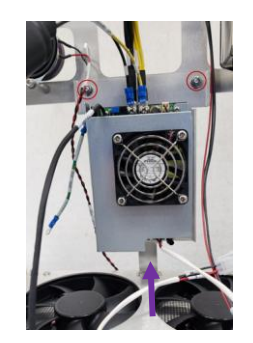

Figure 15: DC Power Supply

#### 5.9.1 Procedure

- 1. Turn off the device and remove the Power cord.
- 2. Remove the Rear Cover.
- 3. Remove the main board.
- 4. Detach all wires from the top of the Power Supply.
- 5. Pull it up and replace (Error! Reference source not found.)

#### 5.9.2 Testing

Turn the system on and make sure that all components function properly.

## 5.10 Replacing the Speaker

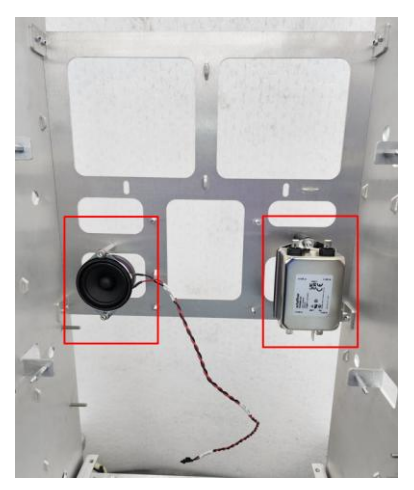

Figure 16: Speaker Location

#### 5.10.1 Procedure

- 1. Turn off the device and remove the Power cord.
- 2. Remove the rear cover.
- 3. Unscrew the two screws and the harness that's holding the Speaker and remove.

#### 5.10.2 Testing

Turn the system on and listen if it emits tones on startup.

#### 5.11 Replacing the Transformer

- 1. Remove the back and front cover.
- 2. Open the 4 screws with long screw driver.
- The Transformer is located below the fans (Figure )

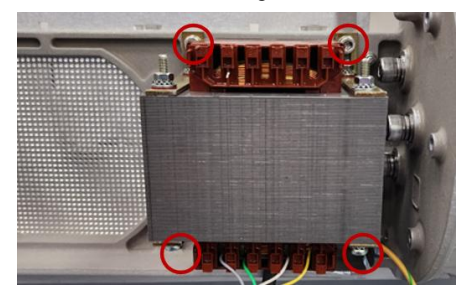

Figure 17: Location of the Transformer

#### 5.11.1 Procedure

- 1. Turn off the device and remove the Power cord.
- 2. Remove the Rear Cover
- 3. Remove the Front Cover
- 4. After taking precautions to prevent damage to the system, lay the system down horizontally on a table.
- 5. While accessing the system from the bottom remove the four transformer retaining screws (Error! Reference source not found.).
- 6. Disconnect the two plastic connectors and the Ground.

To install the new transformer, reverse the procedure.

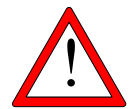

## WARNING:

Before installing the new Transformer confirm that it is of the appropriate voltage.

#### 5.11.2 Testing

Measure for correct output voltage from the transformer

Turn the system on and make sure that it functions properly.

30

## 5.12 Replacing the Power Inlet and Switch

The Power Inlet assembly is located on the back of the device.

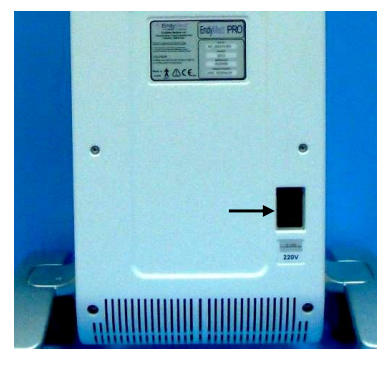

Figure 18: Location of the Power Inlet...

#### 5.12.1 Procedure

1. Turn off the device and remove the Power cord.

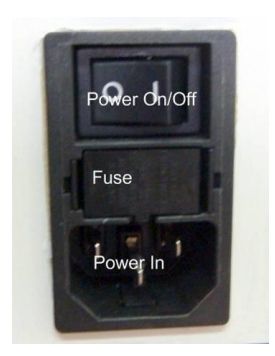

Figure 8: Power Inlet Assembly

- 2. Remove the Rear Cover .
- 3. Open the two nuts holding the component to the chassis
- 4. Remove the wires

5. If it is necessary to remove the component from the bracket, open the four clips. Reverse the procedure to install, making sure that you insert the plug firmly into the Power In.

#### 5.12.2 Testing

Check that the correct fuses are installed. Turn the power on and make sure that power gets to the system.

#### 5.13 Replacing the Line Filter

The Line Filter is located behind the Mother Board.

#### 5.13.1 Procedure

- 1. Turn off the device and remove the Power cord.
- 2. Remove the Rear Cover
- 3. Remove the Mother Board .
- 4. Remove the two wires attached to the top of the unit.
- 5. Remove the two retaining screws

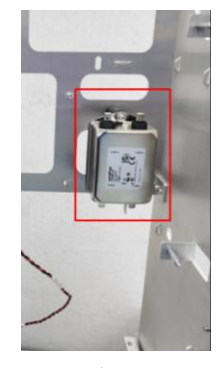

Figure 20: Line Filter

To replace reverse the process making sure that the wires are properly connected.

#### 5.13.2 Testing

Check that the wires are properly connected

Turn the system on and make sure that all the systems function properly.

#### 5.14 Replacing the Fuse

The fuse located in the electrical inlet unit (Figure 8).

#### 5.14.1 Procedure

- 1. Turn off the device and remove the Power cord.
- 2. Using a small flat screwdriver gently pry the fuse holder loose from both sides (Figure ).

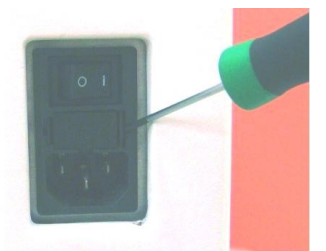

Figure 21: Removing the Fuse

3. Replace the fuse and reinsert the fuse holder with the spline facing in (Figure )

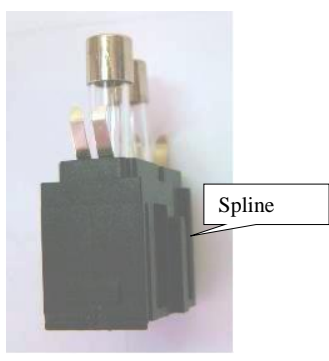

Figure 22: Position for Replacing the Fuse

#### 5.14.2 Testing

Turn the system on and check that it functions properly. If the fuse must be replaced repeatedly there is a problem with the electrical system, and you should contact EndyMed.

## 5.15 Replacing the Main Board

Remove the HP connector ND\_SUB00347-00

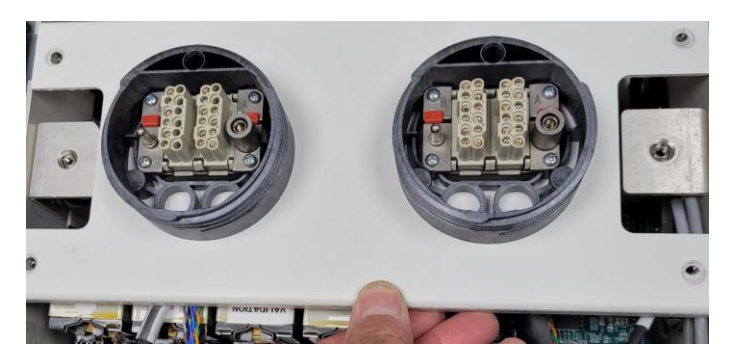

Figure 23: HP's Connector's Board

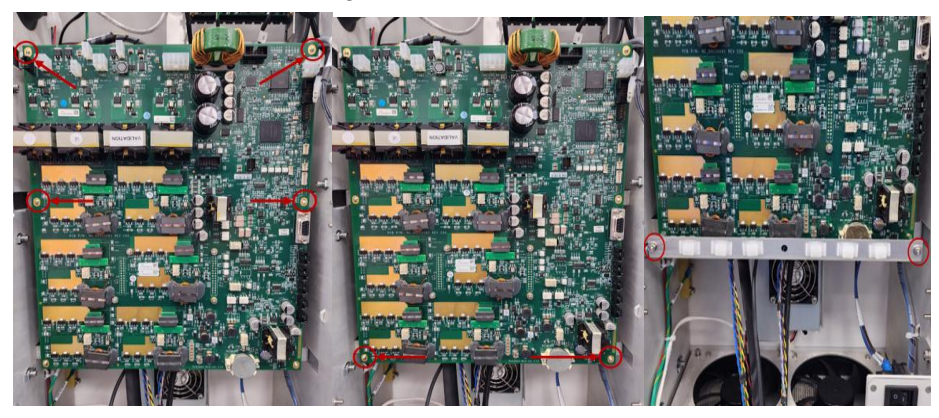

Figure 24: Location of the main board

#### 5.15.1 Procedure

- 1. Turn off the device and remove the Power cord.
- 2. Remove the Rear Cover
- 3. Open the four retaining screws (Figure ) and remove the Handpiece Connector board.
- 4. Remove the 6screws holding the board.

34

5. Remove the board.

6. To replace, reverse the procedure.

## 5.15.2 Testing

Turn on the system and make sure that it functions properly.

## 5.16 Replacing the SBC - NS\_SUB00326-00

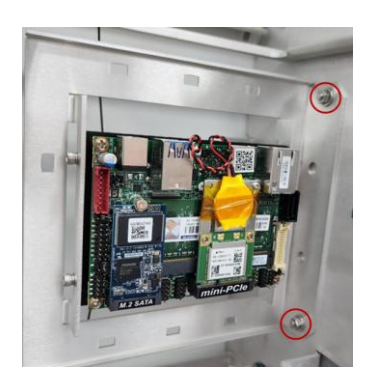

Figure 25: Location of the SBC

#### 5.16.1 Procedure

- 1. Turn off the device and remove the Power cord.
- 2. Remove the Rear Cover.
- 3. Remove the 2 retaining screws.
- 4. Remove the 4 screws and replace the assy.

#### 5.16.2 Testing

Turn the system on and make sure that all systems function properly.

## 5.17 Replacing the WIFI ND\_MEM05387-00

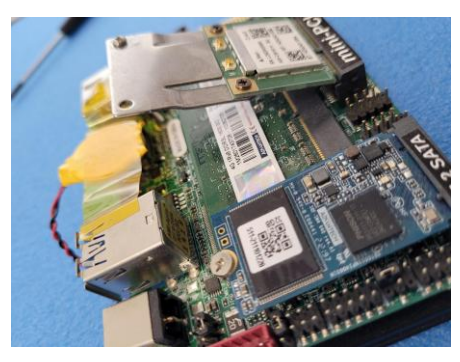

Figure 9: Location of the WIFI

#### 5.17.1 Procedure

- 1. Turn off the device and remove the Power cord.
- 2. Remove the Rear Cover.
- 3. The WIFI is attached to the SBC by two screws. Push on the two screws and pull up.
- 4. To install a new WIFI reverse the process. When attaching the WIFI to the SBC insert it at an angle, and then push down and close the 2 screws.

#### 5.17.2 Testing

Turn the system on and make sure that all systems function properly.

#### 5.18 REPLACE THE MEMORY CARD ND\_MEM05389-00

#### 5.18.1 Procedure

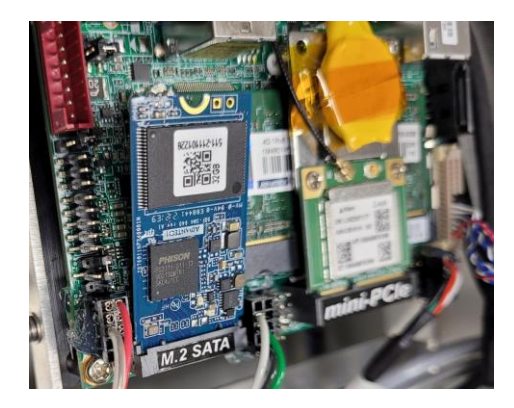

Figure 27: Location of the MEMORY CARD

- 5. Turn off the device and remove the Power cord.
- 6. Remove the Rear Cover (See Removing and Replacing the Rear Cover, page 23)
- 7. The memory card is attached to the SBC by means of 1 SCREW.
- 8. Installing a new memory reverses the process. When attaching the MEMORY to the SBC insert it at an angle, and then connect the screw into place.

#### 5.18.2 Testing

Turn the system on and make sure that all systems function properly.

#### 5.19 REPLACING THE FANS - ND\_SUB00309-00

#### 5.19.1 Procedure

- 1. REMOVE THE BACK COVER
- 2. REMOVE THE FANS ND\_SUB00309-00
- 3. REMOVE 4 SCREWS

#### 5.19.2 Testing

Turn the system on and make sure that all systems function properly.

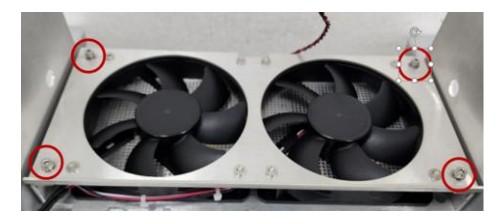

Figure 10: Location of the fANS

#### 5.20 Remove the air Filter Cover

#### 5.20.1 Procedure

- 1.Remove Rear Cove Page Figure 6 On Page 23.
- 2. Remove the Air Filter Cover Figure 29
- 3. open the 2 screws mark in red Figure 29

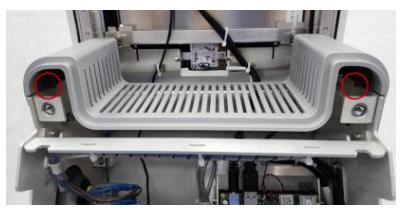

Figure 11: remove the air filter cover

## 5.21 Remove and clean the air Filter

#### 5.21.1 Procedure

- 1. Open the screw mark in red
- 2. remove the filter and clean with vacuum cleaner or under water.
- 3. make sure it's completely dry before reinstalling.

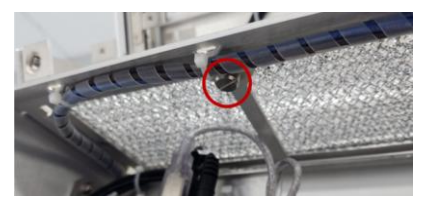

Figure 30: remove the air filter.

## **6 PERIODIC MAINTENANCE**

#### 6.1 Introduction

Every 9 months or according to need, the following procedures must be performed by the service representative:

- General system check.
- Testing of the RF output through the Handpieces.
- Cleaning the filter according to status of the filter.
- Dusting off and cleaning the inner parts: fans etc.
- Recording of the log file for your own needs.
- Operational feedback from the clinical staff.

#### 6.2 Remove and clean the air Filter

#### 6.2.1 See figure 30 on page 40

#### 6.3 Cleaning of Interior Components

Clean any dust or dirt that may have accumulated in the Cabinet using compressed air or soft cloth.

#### 6.4 Downloading the Log File

Copy the LOG file to USB for your own needs.

6.5 General system check with all HP'S

6.6 Operational Feedback from the Clinical Staff

## 7 TROUBLESHOOTING AND ERROR CODES

### 7.1 Troubleshooting

| Problem Probable Causes            |                                                          | Corrective Actions                                                                    |
|------------------------------------|----------------------------------------------------------|---------------------------------------------------------------------------------------|
| The system does not power up.      | Power cable not connected or                             | Check the power connections.                                                          |
|                                    | faulty<br>No power in the outlet                         | Check if there is power in the mains<br>outlet by connecting another device<br>to it. |
|                                    | Blown Fuse                                               | Replace the fuse                                                                      |
|                                    | Defective On/Off switch                                  | Replace the On/Off switch                                                             |
|                                    | Defective Transformer                                    | Replace the Transformer                                                               |
|                                    | Defective DC Power Supply                                | Replace the DC Power Supply                                                           |
| Software problems                  | System crash                                             | Restart the system.                                                                   |
|                                    | Defective SBC                                            | Replace the SBC                                                                       |
| Handpiece does not emit RF energy. | Handpiece not connected properly                         | Make sure that the connector is properly attached to the system.                      |
|                                    |                                                          | Replace the Handpiece.                                                                |
|                                    | Defective Handpiece                                      | Make sure that the Handpiece is in                                                    |
|                                    | Improper contact with the treatment area (Error message) | direct contact with the skin.                                                         |
|                                    | Insufficient water in the cooling                        | Add water to the cooling system.                                                      |
|                                    | system (Error message)                                   | Replace the Pump                                                                      |
|                                    | Defective Pump                                           | Replace the RF Power Supply                                                           |
|                                    | Defective RF Power Supply                                |                                                                                       |

| Self-test failed                      | One of the SBC harness was disconnected | Connect again                         |
|---------------------------------------|-----------------------------------------|---------------------------------------|
| Un expected error                     | SW problem                              | Delete mb.ini from USB                |
| Tip not present                       | HW problem                              | Reconnect the tip all the way         |
| Contour malfunction                   | Filter stuck<br>HP do not emit RF       | Replace filter<br>Press on the button |
| Problem with working above<br>50 WATT | HW problem                              | Replace the main board                |
|                                       |                                         |                                       |
|                                       |                                         |                                       |

## 7.2 Error Codes

| Error code | Error description                | Action to Take |
|------------|----------------------------------|----------------|
| 0          | NO_ERROR                         | None           |
| 1          | SYSTEM_IMMEDIATE_SHUTDOWN        |                |
| 2          | SYSTEM_FPGA_ERROR                |                |
| 3          | SYSTEM_PS_ERROR                  |                |
| 4          | SYSTEM_TMP_TOO_HIGH              |                |
| 5          | SYSTEM_DOOR_OPEN                 |                |
| 6          | SYSTEM_GENERAL_ERROR             |                |
| 7          | SYSTEM_RF_PS_ERROR               |                |
| 8          | SYSTEM_RF_IF_ERROR               |                |
| 9          | SYSTEM_PUMP_MALFUNCTION          |                |
| 10         | SYSTEM_FANS_MALFUNCTION          |                |
| 11         | SYSTEM_EX_LOAD_MALEFUNCTIOTN     |                |
| 12         | SYSTEM_UNMATCHING_HANDPIECE      |                |
| 13         | SYSTEM_TEC_OVERCURRENT           |                |
| 15         | SYSTEM_CHOOSE_HANDPIECE          |                |
| 14         | SYSTEM_BREAKPOINT                |                |
| 20         | BAD_OPCODE                       |                |
| 21         | PC_REQUEST_SYNC                  |                |
| 22         | FW_REQUEST_SYNC                  |                |
| 23         | NO_LIFE_CHECK_RESPONSE           |                |
| 24         | MB_COM_ERROR                     |                |
| 30         | APPLICATION_ERROR                |                |
| 31         | DISK_ON_KEY_UNRECOGNIZED         |                |
| 32         | DISK_ON_KEY_UNAUTHORIZED         |                |
| 33         | DISK_ON_KEY_MALFUNCTION          |                |
| 34         | SELF_TEST_FAIL                   |                |
| 35         | SELF_TEST_NOT_FINISHED           |                |
| 36         | SW_UPDATE                        |                |
| 37         | FW_ERROR                         |                |
| 38         | APPLICATION_CHOOSE_HANDPIECE     |                |
| 40         | PULSE_ERROR_BAD_CONTACT          |                |
| 41         | PULSE_ERROR_OVERVOLTAGE          |                |
| 42         | PULSE_ERROR_NO_MOVEMENT          |                |
| 43         | PULSE_ERROR_IR_TMP_TOO_HIGH      |                |
| 44         | PULSE_ERROR_BAD_UTILIZATION      |                |
| 45         | PULSE_ERROR_I_V_CONSECUTIVE_READ |                |
| 50         | TC_HANDPIECE_NOT_CONNECTED       |                |
| 51         | TC_UPIC_COM_TIMEOUT              |                |
| 52         | TC_PIC_I2C_MUX_STUCK             |                |

44

| 53 | TC_PIC_I2C_IR0_STUCK           |
|----|--------------------------------|
| 54 | TC_PIC_I2C_IR1_STUCK           |
| 55 | TC_PIC_I2C_ACC_STUCK           |
| 56 | TC_PIC_IR0_DEVICE_MALEFUNCTION |
| 57 | TC_PIC_IR1_DEVICE_MALEFUNCTION |
| 58 | TC_PIC_ACC_DEVICE_MALEFUNCTION |
| 59 | TC_PIC_ELECTRODE_TMP_TOO_HIGH  |
| 60 | TC_PIC_GENERAL_ERROR           |
| 61 | TC_PIC_RESET                   |
| 70 | SR_HANDPIECE_NOT_CONNECTED     |
| 71 | SR_UPIC_COM_TIMEOUT            |
| 72 | SR_PIC_OW_MALEFUNCTION         |
| 73 | SR_PIC_DEVICE_MALEFUNCTION     |
| 74 | SR_PIC_NO_TIME_LEFT            |
| 75 | SR_PIC_NO_PULSES_LEFT          |
| 76 | SR_PIC_DISPOSABLE_DISCONNECTED |
| 77 | SR_PIC_GENERAL_ERROR           |
| 78 | SR_PIC_RESET                   |
| 79 | SR_PIC_OBSOLETE                |
| 90 | UPIC_COM_TIMEOUT               |
| 91 | UPIC_TC_PIC_COM_TIMEOUT        |
| 92 | UPIC_SR_PIC_COM_TIMEOUT        |
| 93 | UPIC_GENERAL_ERROR             |
| 94 | UPIC_RESET                     |
| 95 | UPIC_BAD_COM                   |

## 8 SPECIFICATIONS

### 8.1 Electrical

| Input Power:       | 110-120V, 50-60Hz, 2A or 220-240V, 50-60Hz, 1A |
|--------------------|------------------------------------------------|
| Power consumption: | 220 Watts                                      |
| Fuses:             | 2 x 2A for 220V; 2 x 3.15A for 110V            |

## 8.2 Output

| Maximum output power (tightening):        | 100 Watts           |
|-------------------------------------------|---------------------|
| Maximum output power<br>(FSR / Intensif): | 6/25 W              |
| Pulse duration<br>(FSR/Intensif):         | 10 - 60/50-200 msec |
| Max Pulse duration (skin tightening)      | 30 sec              |
| Output frequency:                         | 1MHz ±5%            |

### 8.3 Environmental

| Working temperature:  | +10°C - +25°C     |
|-----------------------|-------------------|
| Atmospheric Pressure: | 700 hPa– 1060 hPa |
| Relative humidity:    | 30% - 75%         |

## 8.4 Physical

| Dimensions: | 133X46X50 cm |
|-------------|--------------|
| Weight:     | 33 Kg        |

## 8.5 Storage and Moving Conditions

Storage and moving conditions should conform to system specifications: Temperature –  $40^{\circ}C$  -  $70^{\circ}C$ 

Relative humidity - 10% - 80% Atmospheric Pressure - 700 hPa – 1060 hPa

#### 8.6 Storage

If the system is not to be used for several weeks unplug the power cord from the mains supply.

#### 8.7 Moving

- 1. Unplug the power cord from the mains supply.
- 2. Remove the camera if needed for transportation.
- 3. If there is a chance that the Handpieces may be damaged, remove them before moving the system.
- 4. Release the wheel brakes.
- 5. Carefully move the system to the desired location.
- 6. Lock the wheel brakes.

## **9 REPLACEMENT PARTS**

5 \* max

| PRO MAX POWER ON | 3 * ND_SUB00310-00 |
|------------------|--------------------|
|                  |                    |

back screen cover assy 1 \* ND\_SUB00336-00

- HP CONNECTORS 2 \* ND\_SUB00347-00
- pro max camera assy 2 \* ND\_SUB00367-00
  - pro max fans assy 2 \* ND\_SUB00309-00
  - pro max cradle assy 2 \* ND\_SUB00299-00
    - screen module 2 \* ND\_SUB00354-00
- POWER ENTRY MODULE 2 \*ND\_MEM00006
- PRO MAX POWER SUPPLY 2 \* ND\_SUB00351-00

| Part Description | Part Number | System Type | Picture |
|------------------|-------------|-------------|---------|
| Wheel            | ND_MSC01005 | C/D/E/F/MAX |         |

48

| Wheel with Stopper          | ND_MSC01004    | C/D/E/F/MAX | 6                                   |
|-----------------------------|----------------|-------------|-------------------------------------|
| Front Cover                 | ND_MMP07530-00 | MAX         |                                     |
| Rear Cover                  | ND_MMP01100    | C/D/E/F/MAX |                                     |
| Speaker with<br>harness     | ND_FRU00204-00 | F/MAX       | VIENTIAN<br>TENES<br>TENES<br>TENES |
| Transformer 110-<br>120 VAC | ND_FRU00205-00 | C/D/E/F/MAX |                                     |
| Transformer 220-<br>240 VAC | ND_FRU00206-00 | C/D/E/F/MAX |                                     |

49

| Line Filter                             | ND_MEM01000    | MAX         |                                 |
|-----------------------------------------|----------------|-------------|---------------------------------|
| Power Inlet Unit                        | ND_SUB00352-00 | МАХ         | Poler duotr<br>Fuse<br>Power In |
| Emergency Button                        | ND_MEM01521    | C/D/E/F/MAX |                                 |
| On/Off Button                           | ND_SUB00310-00 | MAX         |                                 |
| Handpiece<br>Connector Panel<br>PRO MAX | ND_SUB00347-00 | МАХ         |                                 |
| Main board Ass'y                        | ND_FRU00216-00 | F/MAX       |                                 |

| Camera Assy                    | ND_SUB00367-00 | МАХ |  |
|--------------------------------|----------------|-----|--|
| Touch Screen Assy              | ND_SUB00354-00 | МАХ |  |
| DC Power Supply                | ND_SUB00351-00 | МАХ |  |
| Single Board<br>Computer (SBC) | ND_SUB00326-00 | MAX |  |
| Memory Board                   | ND_MEM05389-00 | МАХ |  |

| WIFI Board                                    | ND_MEM05387-00 | МАХ         |  |
|-----------------------------------------------|----------------|-------------|--|
| ATP Industrial<br>Grade 1GB DOK<br>(NANODURA) | ND_FRU00215-00 | C/D/E/F/MAX |  |
| FAN'S Assy                                    | ND_SUB00309-00 | МАХ         |  |
| Back Sceen Assy                               | ND_SUB00336-00 | MAX         |  |
| Cradle Assy                                   | ND_SUB00299-00 | MAX         |  |
| Foot Switch                                   | ND_SUB00288-00 | C/D/E/F/MAX |  |

| Main air vent cover | ND_MMP07524-00 | max         |                      |
|---------------------|----------------|-------------|----------------------|
| Wheel Base          | ND_MPM01107    | C/D/E/F     |                      |
| IR Thermometer      | ND_MEM05169    | C/D/E/F     |                      |
| FSR protector cap   | ND_MMP00410    | C/D/E/F/MAX | FSR Protective Cover |
|                     |                |             |                      |
|                     |                |             |                      |
|                     |                |             |                      |
|                     |                |             |                      |
|                     |                |             |                      |

## **10 REPORT FORMS**

## 10.1 ATP Form (Distributor Acceptance)

Date Signature

| 1                     | Preventiv    | e Main      | enance, PRO            |                |      |  |  |
|-----------------------|--------------|-------------|------------------------|----------------|------|--|--|
| System S/N            |              |             | System voltage         | System voltage |      |  |  |
|                       |              |             |                        |                |      |  |  |
|                       |              |             |                        |                |      |  |  |
| Visual & mech         | anism        |             | Software               |                |      |  |  |
|                       | Pass         | Fail        | *Software version:     |                |      |  |  |
| Integrity             |              |             |                        | Pass           | Fail |  |  |
| Touch screen          |              |             | Screen alignment       |                |      |  |  |
| Wheels + locks        |              |             | Time/date verification |                |      |  |  |
| Labels                |              |             | Volume check           |                |      |  |  |
| Cradles               |              |             | Software run           |                |      |  |  |
| System covers         |              |             |                        |                |      |  |  |
|                       |              |             |                        |                |      |  |  |
| Control & functions   | al operation | l i         | Before Shipmen         | t              |      |  |  |
|                       | Pass         | Fail        |                        | Pass           | Fail |  |  |
| Main Switch           |              |             | System cleaning        |                |      |  |  |
| ON/OFF Switch (LED's) |              |             |                        |                |      |  |  |
| Electronic key        |              |             |                        |                |      |  |  |
| Water system          |              |             |                        |                |      |  |  |
|                       |              |             |                        |                |      |  |  |
| *Copy the SW version  | s from the l | last log.tx | file                   |                |      |  |  |
| Notes:                |              |             |                        |                |      |  |  |
|                       |              |             |                        |                |      |  |  |
|                       |              |             |                        |                |      |  |  |
| Name                  |              |             |                        |                |      |  |  |

Template: ND\_QF00038-00 Rev A02

54

|                                                                                                    |                                                           | _                | FACKAGE CO                                                                                                    | NIENI                                             |                            |               |         |
|----------------------------------------------------------------------------------------------------|-----------------------------------------------------------|------------------|----------------------------------------------------------------------------------------------------|---------------------------------------------------|----------------------------|---------------|---------|
| System type                                                                                                    | PUR                                                       | E+               |                                                                                                    | Se                                                | rial Number                |               |         |
| Hand Piece                                                                                                    |                                                           | Contour          |                                                                                                    | Se                                                | rial Number                |               |         |
| Hand Piece                                                                                                    |                                                           | Small            |                                                                                                    | Se                                                | rial Number                |               |         |
| Hand Piece                                                                                                    |                                                           | 1                | Mini Shaper                                                                                                    | Se                                                | rial Number                |               |         |
| Hand Piece                                                                                                    |                                                           |                  | iEine.                                                                                                    | Se                                                | rial Number                |               |         |
| Hand Piece                                                                                                    |                                                           |                  | FSR                                                                                                    | Se                                                | rial Number                |               |         |
| Hand Piece                                                                                                    |                                                           |                  | Intensif                                                                                                    | Se                                                | rial Number                |               |         |
| Hand Piece                                                                                                    |                                                           |                  | Shaper3D                                                                                                    | Se                                                | rial Number                |               |         |
|                                                                                                    |                                                           | <u> </u>         | IR Thermometer                                                                                                    |                                                   |                            |               |         |
| Power cabl                                                                                                    | è                                                         |                  | (For TC systems only)                                                                                                    |                                                   | User Manual                |               |         |
| 2 x Spare f                                                                                                    | 15ê                                                       |                  | Gel start kit<br>(for TC systems only)                                                                                                    |                                                   | Quick referen              | ce guide      |         |
| 2 x Electro                                                                                                    | nic key                                                   |                  | Funnel Set + water bot<br>(for EndvMed PRO on                                                                                                    | tle<br>(v)                                        | Marketing kit              |               |         |
| Intensif Di                                                                                                    | posables Tips                                             |                  | ESR Disposables Tips                                                                                                    |                                                   | Application G              | kuide         |         |
|                                                                                                    |                                                           |                  | NOT ILL ATION                                                                                                    |                                                   |                            |               |         |
| Customer name                                                                                                    |                                                           |                  | INSTALLATION                                                                                                    | DETAILS                                           | 1                          |               |         |
| Customer name_                                                                                                    |                                                           |                  | INSTALLATION                                                                                                    | DETAILS<br>Date<br>Fax                            | 3                          |               |         |
| Customer name_<br>Felephone<br>Address                                                                                                    |                                                           |                  | INSTALLATION                                                                                                    | DETAILS<br>Date<br>Fax                            | 5                          |               |         |
| Customer name_<br>Felephone<br>Address<br>Name of technici                                                                                                | in                                                        |                  | INSTALLATION                                                                                                    | DETAILS<br>Date<br>Fax                            | 5                          |               |         |
| Customer name_<br>Felephone<br>Address<br>Vame of technici<br>How long did it t                                                                           | in                                                        | the ir           | INSTALLATION                                                                                                    | DETAILS<br>Date<br>Fax                            | 5                          |               |         |
| Customer name_<br>Celephone<br>Address<br>Vame of technici<br>Jow long did it t<br>Did you have any                                                       | n                                                         | the in           | INSTALLATION                                                                                                    | DETAILS<br>Date<br>Fax                            | 3                          |               |         |
| Customer name_<br>[elephone                                                                                                    | in                                                        | the in           | INSTALLATION                                                                                                    | DETAILS<br>Date<br>Fax                            | 3                          |               |         |
| Customer name_<br>Felephone                                                                                                    | in<br>ike to complete<br>problems with                    | the in           | INSTALLATION                                                                                                    | DETAILS<br>Date<br>Fax                            | 5                          |               |         |
| Customer name_<br>Felephone                                                                                                    | in                                                        | the in           | INSTALLATION                                                                                                    | DETAILS<br>Date<br>Fax                            | 5<br>5                     |               |         |
| Customer name_<br>Telephone<br>Address<br>Name of technici<br>Jow long did it t<br>Did you have any<br>Comments:                                          | in                                                        | the in           | INSTALLATION                                                                                                    | DETAILS<br>Date<br>Fax                            | 5<br>5                     |               |         |
| Customer name_<br>Telephone<br>Address<br>Name of technici<br>Jow long did it t<br>Did you have any<br>Comments:                                          | in                                                        | the in           | INSTALLATION INSTALLATION Installation? CUSTOMER ACC                                                                                                    | DETAILS<br>Date<br>Fax                            | 5<br>5<br>E                |               |         |
| Customer name_<br>Telephone<br>Address<br>Name of technici<br>How long did it t<br>Did you have any<br>Comments:<br>''ve received End                     | in_<br>ike to complete<br>problems with<br>yMed system it | the in n good    | INSTALLATION INSTALLATION Installation? CUSTOMER ACC                                                                                                    | DETAILS<br>Date<br>Fax<br>EPTANC                  | 5<br>E<br>sic instructions | from the tech |         |
| Customer name_<br>Felephone                                                                                                    | in                                                        | the in the in    | INSTALLATION INSTALLATION INSTALLIN INSTALLATION INSTALLIN INSTALLIN INSTALL | DETAILS<br>Date<br>Fax<br>EPTANC                  | 5<br>E<br>sic instructions | from the tech | nician. |
| Customer name_<br>Telephone<br>Address<br>Vame of technici<br>How long did it t<br>Did you have any<br>Comments:<br>'ve received End<br>Comments:<br>Vame | m<br>ke to complete<br>problems with<br>yMed system is    | the in<br>the in | INSTALLATION INSTALLATION Installation? CUSTOMER ACC                                                                                                    | DETAILS<br>Date<br>Fax<br>EPTANC:<br>was given ba | E<br>sic instructions      | from the tech | nician. |

## 10.2 Installation Report Forms (Final Customer Acceptance)

Template: ND\_QF00038-00 Rev A02

### 10.3 Customer Satisfaction Form

Dear Customer,

We at EndyMed make every effort to improve our service and to better understand our customer's needs. As part of this effort, and as part of our company's quality control policy, we would appreciate it if you could take a few moments of your time to answer the questions in the following table:

| Subject                                                                                     | Agree<br>strongly | Agree | Neutral | Disagree | Disagree<br>strongly | Not<br>relevant | Comments |
|---------------------------------------------------------------------------------------------|-------------------|-------|---------|----------|----------------------|-----------------|----------|
| Response time to<br>queries/complaints<br>is rapid                                          | 5                 | 4     | 3       | 2        | 1                    |                 |          |
| Patients are<br>satisfied with<br>results                                                   | 5                 | 4     | 3       | 2        | 1                    |                 |          |
| I am happy with the results                                                                 | 5                 | 4     | 3       | 2        | 1                    |                 |          |
| Device is reliable                                                                          | 5                 | 4     | 3       | 2        | 1                    |                 |          |
| Treatment of<br>customer<br>complaints                                                      | 5                 | 4     | 3       | 2        | 1                    |                 |          |
| Quality of service<br>provided by the<br>contact person is<br>high                          | 5                 | 4     | 3       | 2        | 1                    |                 |          |
| I am generally<br>satisfied with the<br>device (quality of<br>service and<br>dependability) | 5                 | 4     | 3       | 2        | 1                    |                 |          |
| I would<br>recommend the<br>device to a<br>colleague                                        | 5                 | 4     | 3       | 2        | 1                    |                 |          |
| Comments or suggestions                                                                     |                   |       |         |          |                      |                 |          |

Please circle the number that best reflects your opinion, where 5 is the highest grade and 1 is the lowest.

| Company name | Your name | Your position | Date |
|--------------|-----------|---------------|------|
|              |           |               |      |

We thank you for your cooperation

56